# J.P.Morgan

# Setting up Check Positive Pay Fraud Protection Services

This document is created to assist clients whose accounts are transitioning from First Republic to JPMorgan Chase. It provides a customized set of steps to guide a new Security Administrator (SA) of J.P. Morgan Access<sup>®</sup> through creating entitlements and a user through completing activation and enrollment activities for Check Positive Pay Fraud Protection Services.

If you are an SA who also functions as a user, you'll need these entitlements created and approved.

Covered in this guide are:

- How to entitle users to Access Checks
- How to create and issue a test check
- How to activate and complete Check Positive Pay enrollment
- · How to create email groups and activate email notifications

#### Before you begin

Before beginning these steps, SAs will need to create their users. For some of the steps, two SAs are needed as a control to complete and approve entitlements. Users will need to make sure they've been entitled to Recon Input Manual Entry, Positive Pay Exception Review and Positive Pay Email Administration.

The process is completed over multiple days because it requires processing of a test check issuance before the final activation steps may be done.

#### **Entitle users with Access Checks**

An SA will complete the steps in this section.

- 1. Open the Manager tab.
- 2. Under Action Items, select Edit User.

| J.P.Morgan       | Acce             | SS                   |                     | Search 🗸 Search by account, ben | eficiary and more Q   | ္ကာ<br>Feedback | ے<br>Notifications | ⑦<br>Help    | Sandra | [→<br>Log Off |
|------------------|------------------|----------------------|---------------------|---------------------------------|-----------------------|-----------------|--------------------|--------------|--------|---------------|
| Home Payments L  | Liquidity        | Reports & Statements | Manager             | Payment Control                 |                       |                 |                    |              |        |               |
| Manager Home     |                  | Relationship Browse  | н                   | Security                        | Workflow & Configura  | tion            | Action Iter        | ns           |        | ×             |
| Company Overview | y Overview Users |                      |                     | Location Groups                 | Approvers             |                 | Create New         | Request      |        |               |
| Products         |                  |                      | Default User Limits | Approval Rules                  |                       | Edit User       |                    |              |        |               |
|                  |                  | Accounts             |                     | Same Day ACH Settings           | Categories            |                 | My Adminis         | tration Requ | ests   |               |
|                  |                  | User Groups          |                     | Tokens                          | H2H Report Definition |                 |                    |              |        |               |
|                  |                  |                      |                     |                                 |                       |                 |                    |              |        |               |

- 3. Select a user from the dropdown menu.
- 4. Under Edit Options, click Edit Custom User.
- 5. On user profile detail screen, click **Next Entitlement**. (If you have multiple products, you'll need to select Treasury Services.)
- 6. Under Product Selection, expand **Checks** and select the specific Product and Functions to entitle for the user, then select the products to add.
  - Positive Pay

| Product Selection Expand one product category at a time to select functions to entitle.                                                        | Welcome to entitlements selection         Quick tips         Review each of the available product categories         Select the product you want to setup or remove         ADD/EDIT PRODUCT will assign the selected product and direct you to the next step.         PEMOVE PRODUCT will remove the selected product and direct you to the next step. |
|----------------------------------------------------------------------------------------------------|----------------------------------------------------------------------------------------------------|
| Exception Review  Exception Status  Email Administration  Exception Activity History  Email Activity  Exception Approval  Reverse Positive Pay | EDIT COMMON FUNCTIONS is available after assigning Reporting,Payments or ACH. Glossary                                                                                                    |
| ADDITORY PRODUCT EDIT COMMON FUNCTIONS PREVIOUS - USER PROFILE NEXT - REVIEW CANCEL REQUEST                                                    |                                                                                                    |

• Inquiry, Stop and Photo

Reconciliation Input

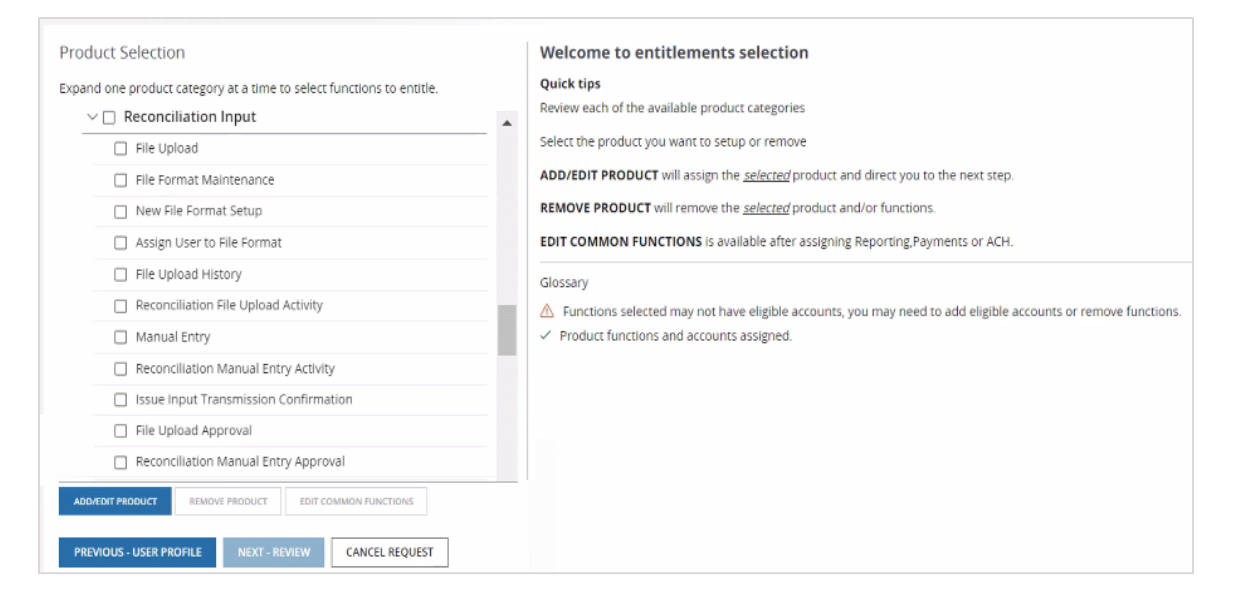

- 7. Click Add/Edit Product.
- 8. From the **Available Business Accounts** tab, select all applicable accounts and click **Add Accounts to Functions**.

| Product Selection<br>Expand one product category at a time to select functions to entitle. | Selected<br>Positive Pay          |                                                               |                                            |                         |         |
|--------------------------------------------------------------------------------------------|-----------------------------------|---------------------------------------------------------------|--------------------------------------------|-------------------------|---------|
| ∨ Checks                                                                                   | Available Business Account        | 5 Selected Business Accounts                                  |                                            |                         |         |
| Product/Functions                                                                          | Selected Accounts will be dispers | ed to the products they are assigned. The Accounts name could | also refer to Account Groups, Acronyms, AC | H IDs and other assets. |         |
| ∽ 🖂 Positive Pay                                                                           | Filter by column                  | Filter by text                                                |                                            |                         |         |
| Exception Review                                                                           |                                   |                                                               | APPLI BLICK CLEAR PLICK                    |                         |         |
|                                                                                            | Account Name                      | ↑ I Account Identifie                                         | r ‡+CCY                                    | 1 Branch                | ‡ ⊨Type |
| Email Administration                                                                       |                                   | 0                                                             | USD                                        | JPMC NEW YORK (US)      | JPM US  |
| Exception Activity History                                                                 | 0                                 | 0                                                             | USD                                        | JPMC NEW YORK (US)      | JPM US  |
| Email Activity                                                                             | 0                                 | 0                                                             | USD                                        | JPMC NEW YORK (US)      | JPM US  |
| Exception Approval                                                                         |                                   | 0                                                             | USD                                        | JPMC NEW YORK (US)      | JPM US  |
| >      Reverse Positive Pay                                                                | -                                 |                                                               |                                            |                         |         |
|                                                                                            | ADD ACCOUNTS TO DUM/TIONS         |                                                               |                                            |                         |         |
|                                                                                            | ADD ACCOUNTS TO FUNCTIONS         |                                                               |                                            |                         |         |
|                                                                                            | CANCEL SELECTION                  |                                                               |                                            |                         |         |

- 9. Click Save Account Selections.
- 10. Click Next Review.

11. Review the user's entitlements, and if correct, click Submit for Approval.

| Exception Review (Added)         View Details           Exception Status (Added)         View Details           Email Administration (Added)         View Details           Exception Activity History (Added)         View Details           Exception Activity History (Added)         View Details           Email Activity (Added)         View Details                                                                                                    | Exception Review (Added)         View Details           Exception Status (Added)         View Details           Email Administration (Added)         View Details           Exception Activity (Added)         View Details           Email Activity (Added)         View Details                                                                                                    | Functions<br>Please select each function to view details. |              | Exception Review |    |                    |        |                    |           |
|----------------------------------------------------------------------------------------------------|----------------------------------------------------------------------------------------------------|-----------------------------------------------------------|--------------|------------------|----|--------------------|--------|--------------------|-----------|
| Exception Status (Added) View Details (Added) View Details Exception Activity History (Added) View Details Email Activity (Added) View Details Email Activity (Added) View Details Email Activity (Added) View Details Email Activity (Added) View Details Email Activity (Added) View Details Email Activity (Added) View Details Email Activity (Added) View Details Email Activity (Added) View Details Email Activity (Added) View Details Email Activity (Added) View Details Email Activity (Added) View Details Email Activity (Added) View Details View Details | Exception status (Added)     View Details     Accounts Name     Accounts Name | Exception Review (Added)                                  | View Details | Account Mamo     | ÷. | Account Identifier | 1.00   | 1 i Branch         | 1 J Turne |
| Email Administration (Added) USD (print, New YORk (US) (print view YORk (US) (print view | Email Addinistration (Added)<br>Exception Activity (Added)<br>Email Activity (Added)                                                                                                    | Exception Status (Added)                                  | View Details | Account Name     | ÷. | Account Identifier | t icci | 1 Branch           | 1 · Type  |
| Exception Activity History (Added) View Details Email Activity (Added)                                                                                                    | Exception Activity (Added) View Details<br>Email Activity (Added)                                                                                                    | Email Administration (Added)                              |              |                  |    |                    | 050    | JPMC NEW YORK (US) | JPM US    |
| Email Activity (Added)                                                                                                    | Email Activity (Added)                                                                                                    | Exception Activity History (Added)                        | View Details |                  |    |                    |        |                    |           |
|                                                                                                    |                                                                                                    | Email Activity (Added)                                    |              |                  |    |                    |        |                    |           |
|                                                                                                    |                                                                                                    |                                                           |              |                  |    |                    |        |                    |           |
|                                                                                                    |                                                                                                    |                                                           |              |                  |    |                    |        |                    |           |

#### Create and issue an initial check

A user will complete the steps in this section. Before you can complete the steps in this section, make sure you are entitled for Recon Input Manual Entry (as described earlier in the Entitle users with Access Checks section).

You'll need to complete these steps for **all accounts** that need Positive Pay activated. The initial check submission created in this section will not clear your account.

12. From Checks tab, hover over Recon Input tab and select Manual Entry.

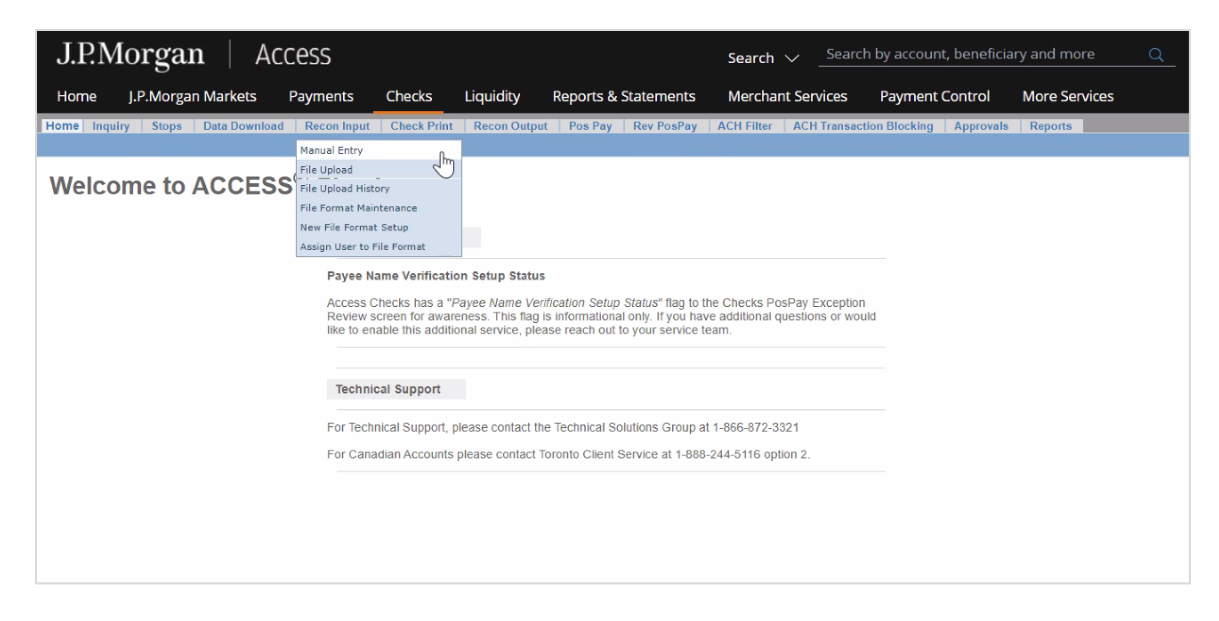

13. From the drop-down **Account** menu, select an account that needs Positive Pay activated.

| J.P.N      | lorgan                       | Access               |                                       |                    |                       |                  | Search $\checkmark$ | Sea    |
|------------|------------------------------|----------------------|---------------------------------------|--------------------|-----------------------|------------------|---------------------|--------|
| Home       | J.P.Morgan Markets           | Payments             | Checks                                | Liquidity          | Reports & Sta         | tements          | Merchant Ser        | vices  |
| Home In    | quiry Stops Data Do          | wnload Recon Inp     | ut Check Prin                         | t Recon Outp       | ut PosPay F           | tev PosPay /     | ACH Filter ACI      | H Tran |
| Account    | NONCHENT OF                  | IENT ACCESS DUT IN   | ( N )                                 |                    |                       | Transaction To   | tals                | _      |
| Account    | NONCLIENT C                  | LIENT ACCESS PVT IN  | NV N                                  |                    | Tree                  | Entries          | Amount              |        |
| Tra        | NONCLIENT C                  | LIENT ACCESS PVT     |                                       |                    | Account               | Enules           | Anount              | 10000  |
|            | asoc O concer                | UTTELLEVE            |                                       |                    | Issue(s)              | 1                | 1.00                | -      |
| Che        | ck Number 👷                  | Amount(USD) 👷        |                                       |                    | Cancolla              | 0                | 0.00                | 1993   |
|            |                              |                      |                                       |                    | Grand Total           | 4                | 1.00                | 199    |
| Pay        | ee Name 1                    |                      |                                       |                    | Grand Total           |                  | 1.00                | Ŧ      |
|            |                              |                      |                                       |                    | Total Issue(s)        | 1                |                     | _      |
| Pay        | ee Name 2                    |                      |                                       |                    | Total Cancel(s)       | 0                |                     |        |
| Day        | AA Country                   |                      |                                       |                    | Grand Total           | 1                |                     | ۰ı     |
| -ay        | elect Country                | ×                    |                                       |                    | erana rean            | dicates required | values.             |        |
|            | oron opumy-                  | ÷                    |                                       |                    | ~                     | Add Clea         | r                   |        |
| Pay        | ee State                     | Payee Postal         | Code                                  | Add Street/City    |                       |                  |                     |        |
| S          | elect State                  | ~                    | · · · · · · · · · · · · · · · · · · · | Hou Successity     |                       |                  |                     |        |
| Pro        | duct Code(for escheatmen     | t purposes only)     |                                       |                    |                       |                  |                     |        |
| Add        | litional Data                |                      |                                       |                    |                       |                  |                     |        |
| +NOTE Pave | e Line(s) required for Pavee | Verification Service | Pavee lines mus                       | t be entered in Pa | vee Line fields as th | ev appear on cl  | hecks.              |        |

- 14. For **Tran Type** select **Issue**.
- 15. Enter a **check number** (i.e., 1) and **amount** (i.e., \$0.01).
- 16. If you have Payee Name Verification services, you can include a payee name **in Payee Name 1** or **Payee Name 2**.
- 17. Click Add, or press Enter on your keyboard.
- 18. If you have multiple accounts, repeat these steps for each account prior to submitting.
- 19. Click Submit.

Your check issuance has been submitted, and you are ready to move on to activation to complete your Positive Pay enrollment once it has been processed.

## How to Activate and complete Positive Pay enrollment

A user will complete the steps in this section. The day after issuing the test check, you must complete these steps to finish the activation of Positive Pay. Before you can complete the steps in this section, make sure that you are entitled for Positive Pay Exception Review (as described earlier in the Entitle users with Access Checks section).

- 20. From the Checks tab, hover over **Pos Pay** and click **Exception Review**.
- 21. Select all accounts that say Activate and click **Begin Activation**.
- 22. On the Positive Pay Activation screen that appears, select **Yes** and click **Submit**.
- 23. On the confirmation page, click **OK**.

Positive Pay will be fully activated following overnight processing. You will be able to begin decisioning Positive Pay exceptions on **Wednesday**, **May 29**.

## Create email groups and activate email notifications

A user will complete the steps in this section. Before you can complete the steps in this section, make sure you are entitled for Positive Pay Email Administration (as described earlier in the Entitle users with Access Checks section).

- 24. From the Checks tab, hover over **Pos Pay** and click **Positive Pay Email Administration**.
- 25. Click Create New Email Group
- 26. In the **Edit Email Group Field**, type the name the name of your email group.

| J.P.N                   | Aorgan                                 | .   A(                          | cess                                      |                                  |                                   | Search $\checkmark$  | Search b       | y account, b | eneficiary ar |
|-------------------------|----------------------------------------|---------------------------------|-------------------------------------------|----------------------------------|-----------------------------------|----------------------|----------------|--------------|---------------|
| Home                    | J.P.Morgan                             | Markets                         | Payments                                  | Checks                           | Liquidity                         | Reports & S          | Statements     | Merchar      | nt Services   |
| Home In<br>EDIT POSI    | iquiry Stops<br>TIVE PAY EMAI          | Data Downle                     | ad Recon Input                            | Check Print                      | Recon Outp                        | sut Pos Pay          | Rev PosPay     | ACH Filter   | ACH Transact  |
| To add a r<br>Click any | new email addres<br>link to Edit. Sele | s, complete C<br>ct Accounts fo | ontact Info., Remin<br>or Each Email Grou | der Email, che<br>p. Click "Save | ck Active click<br>Group" to save | ADD.<br>all changes. |                | В            | ack Print     |
| • Edit                  | Email Group                            |                                 |                                           |                                  |                                   |                      | Delete Email G | roup Save E  | mail Group    |

- 27. In the Email Addresses in Email Group section, complete the following fields:
  - Email Address
  - Contact Name
  - Phone Number
- 28. Select **Reminder Email**, then click **Add**. Repeat this for each user that needs to receive a notification.

| J.P.Morg                                                  | gan   Acce                                                   | Search $\checkmark$      | Search by a         | account, beneficiary ar |                   |                        |
|-----------------------------------------------------------|--------------------------------------------------------------|--------------------------|---------------------|-------------------------|-------------------|------------------------|
| Home J.P.Mc                                               | organ Markets Pa                                             | yments Checks            | Liquidity           | Reports & S             | tatements         | Merchant Services      |
| Home Inquiry S<br>EDIT POSITIVE PAY<br>To add a new email | tops Data Download<br>EMAIL GROUP<br>address, complete Conta | Recon Input Check        | Print Recon Out     | ADD.                    | Rev PosPay /      | ACH Filter ACH Transac |
| Edit Email Grou                                           | it. Select Accounts for Ea                                   | ch Email Group. Click "5 | Save Group" to save | all changes.            | Delete Email Grou | Back Print             |
| * Email Addresses                                         | in Email Group                                               |                          | One                 |                         |                   |                        |
| Email Address                                             | Contact Name                                                 | Phone Number             | Email               | er Janguage<br>English  | -                 | Add Delete             |

29. In the **Accounts in Email Group** section, select all applicable accounts to add them to the user's list of email notifications.

| J.P.Mor                                                  | gan   Ac                                                                                | cess                                                                          |                                                                   | Search                                                       | Search I                                  | by account, b      | eneficiary ar |
|----------------------------------------------------------|-----------------------------------------------------------------------------------------|-------------------------------------------------------------------------------|-------------------------------------------------------------------|--------------------------------------------------------------|-------------------------------------------|--------------------|---------------|
| Home J.P.I                                               | Morgan Markets                                                                          | Payments Ch                                                                   | ecks Liqui                                                        | dity Repor                                                   | ts & Statements                           | Merchar            | nt Services   |
| Home Inquiry<br>DIT POSITIVE P                           | Stops Data Downloa<br>AY EMAIL GROUP                                                    | d Recon Input                                                                 | Check Print Re                                                    | con Output Pot                                               | Pay Rev PosPay                            | ACH Filter         | ACH Transac   |
| To add a new em<br>Click any link to I                   | ail address, complete Co<br>Edit. Select Accounts for                                   | ntact Info., Reminder<br>Each Email Group. C                                  | Email, check Act<br>lick "Save Group"                             | ve click ADD.<br>' to save all chan                          | ges.                                      | В                  | Sack Print    |
| Edit Email Gr                                            | roup                                                                                    |                                                                               |                                                                   |                                                              | Delete Email                              | Group Save E       | Email Group   |
| * Email Address                                          | es in Email Group                                                                       |                                                                               |                                                                   |                                                              |                                           |                    |               |
| Email Address                                            | Contact Name                                                                            | Phone Nun                                                                     | iber Em                                                           | Reminder Li                                                  | anguage                                   | Active             | Delete        |
|                                                          |                                                                                         |                                                                               |                                                                   |                                                              | English 🛩                                 | Add                |               |
| Reminder Emails<br>Processing times<br>Exception Email n | are sent approximately 1 to<br>could vary for accounts wi<br>otifications manage your e | our before the Decision<br>thin different time zono<br>mail groups to include | in Cutoff Time for y<br>is or accounts with<br>accounts only with | our account(s).<br>n different currenc<br>in the same time z | ies. To avoid delays<br>one and currency. | in receipt of your | Positive Pay  |
| * Accounts in El                                         | mail Group                                                                              |                                                                               |                                                                   |                                                              |                                           | 0                  |               |
| Serial Number                                            | Account Number                                                                          | Account Nam                                                                   | •                                                                 |                                                              | Cutoff Time                               | U Sel              | ect All       |
| *Note Account(s                                          | ) displayed in gray are not                                                             | linked to any Email Gr                                                        | oup. Click the chec                                               | kbox to receive Er                                           | Delete Email                              | Group Save B       | Email Group   |

- 30. Select Save Email Group.
- 31. To set up multiple email groups, repeat these steps.